# Letter Creator Retirement and the VBMS Letters UI

Job Aide

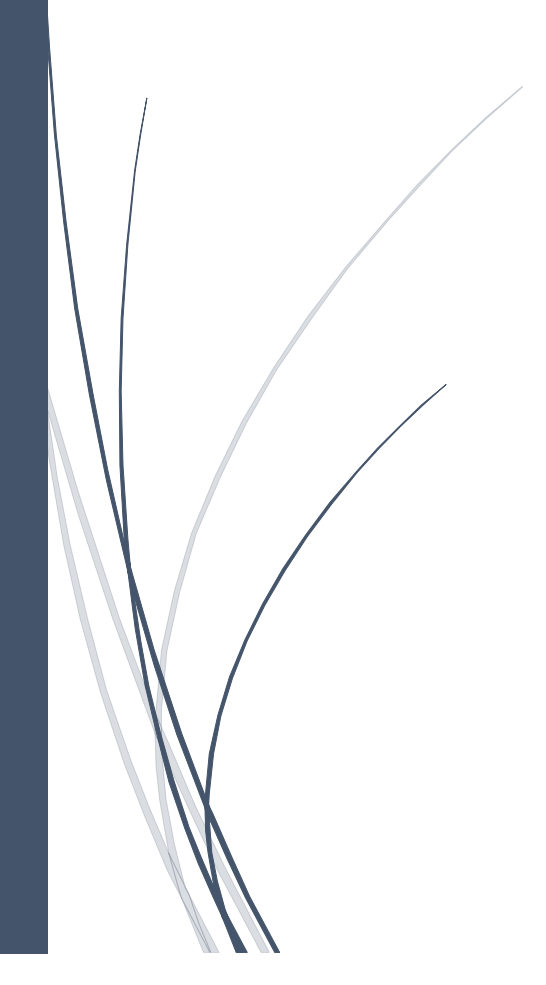

## **Revision History**

| Date       | Version | Description                      | Author      |
|------------|---------|----------------------------------|-------------|
| 07/08/2022 | 1.0     | Initial version of this document | Mike Palmer |

## Table of Contents

# Page

| Introduction                                                   | 2 |
|----------------------------------------------------------------|---|
| Using Letter Creator in Edge or Chrome                         | 2 |
| Letters UI: Similarities and Differences with VBMS-Core        | 2 |
| Logging in to the Letters UI                                   | 3 |
| Using the Letters UI                                           | 3 |
| Creating a New Letter                                          | 3 |
| Editing a Letter                                               | 4 |
| Letter Preview, Save, Delete Options                           | 5 |
| Appendix A: Schedule of LC Letters Being Built into Letters UI | 7 |

## Introduction

In response to the sunset of Internet Explorer (IE) browser, all relevant Letter Creator (LC) letter functionality is being rebuilt into VBMS. The migration of these letters will occur in a phased approach over several months.<sup>1</sup> Most of the LC letters will be built into a new component of VBMS known as the Letters UI. This job aide will provide directions on how to access and use the Letters UI to generate letters that were traditionally available using Letter Creator.

#### Using Letter Creator in Edge or Chrome

As IE is phased out, Letter Creator (LC) will still be available to users through the Edge or Chrome browsers, but some of the current LC functionality will no longer be operational. This includes the LC's ability auto-populate Veteran information (name, address) onto the letter template, and the auto-establishment of a package in Package Manager. Consequently, users who continue to generate letters out of the LC application using Edge or Chrome will need to manually perform those actions. Otherwise, all the substantive letter content functionality will still be available, and there are currently no plans to decommission Letter Creator.

## Letters UI: Similarities and Differences with VBMS-Core

Generating a letter in the Letters UI is generally similar to the letter functionality in VBMS-Core, but there are some differences. One key difference is when a letter is finalized in the Letters UI, a package is <u>not</u> automatically created in Package Manager. *It should be stressed that, for all letters finalized out of the Letters UI, users will be required to manually create a package out of the eFolder, otherwise the letter will not be mailed to the recipient.* Additional differences between VBMS-Core and the Letters UI are:

<u>Restrictions on Claims Contentions</u> – VBMS-Core letters are very particular to the contentions. If the contentions are not correct, certain letters are not available to users (they are grayed out). The Letters UI letters are all available no matter the contentions or lack of contentions on an EP.

<u>No development actions</u> – letters in the Letters UI are truly "standalone" and do not require the input of any development actions.

<u>Not visible in the VBMS-Core Letters Chevron</u> – Completed letters in the new Letters UI will not be visible in the Letters chevron under the claim. Users must open the Letters UI to see any pending/completed letters. Letters will be available in the Veteran's eFolder.

## Work in Progress

As noted, the migration of Letter Creator letters into the VBMS Letters UI will be performed in a phased approach over several months. As such, the Letters UI will remain a work in progress as new letter functionality is added over time. This Job Aide will be updated as needed to reflect changes to the application and as additional technical capabilities are made available to users.

<sup>&</sup>lt;sup>1</sup> Please see Appendix A of this Job Aide of a list of letters and their anticipated date of deployment into the Letters UI.

## Letters UI

#### Logging in to the Letters UI

The Letters UI is available in VBMS-Core under the Letters Chevron. To access the Letters UI, users should go to the Letters Chevron and select the "Letters UI" button.

| $\sim$                                                                                                    |         |                     |      |           |                |                  |    |
|----------------------------------------------------------------------------------------------------|---------|---------------------|------|-----------|----------------|------------------|----|
| Draft or Pending Deferral(s) are associated with this claim.                                                                                                    |         | <b></b>             |      |           |                |                  | Л  |
| 110 - Initial Live Comp < 8 issues                                                                                                    | reate ( | DCS Upload Document | Nev  | w Claim   | SSA Inquiry    | Manage Evidence  |    |
| Go to Work Item Days Pending: 695 Date of Claim: 08/13/2020 Status: SRFD Suspense Date: 09/27/2020 Ready to Recall: No Team Assigned to Winston Salem Assigned to saminure * EXPAND CLAIM DETAILS | *aziz   |                     |      |           |                |                  |    |
| Contentions Development Letters Tracked Items Exams Claim Notes Deferrals Record Research Requests                                                                                                |         | X                   |      | _         |                |                  |    |
| Letters                                                                                                    |         |                     | Lett | ers UI    | Add New Letter | Finalize Letters |    |
| Filter Letters: Showing 1 - 7 of 7                                                                                                    |         |                     |      |           |                |                  | 1Ľ |
| Letter                                                                                                    | \$      | Status              | -    | Date Sent |                | -                |    |
| General Records Request (Medical) fswf (Preview)                                                                                                    |         | Pending             |      |           |                | 1                | l  |
| Subsequent Development Letter (Preview)                                                                                                    |         | Pending             |      |           |                |                  |    |

## Using the Letters UI

The Letters UI is based generally on how letters work in VBMS-Core. When users first log into the Letters UI, they will see the Home Screen. The Home Screen will contain any partially generated/pending letters and any recently finalized letters.

|                                           | VBMS   Letters                                              |         |           |             |  |  |  |  |  |
|-------------------------------------------|-------------------------------------------------------------|---------|-----------|-------------|--|--|--|--|--|
| Showi                                     | Showing 1-3 of 3                                            |         |           |             |  |  |  |  |  |
| . A                                       | Actions Add New Letter Finalize Letters                     |         |           |             |  |  |  |  |  |
|                                           | Letter                                                      | Status  | Date Sent | View / Edit |  |  |  |  |  |
|                                           | Fugitive Felon Due Process ( <u>Preview</u> )               | Pending |           | Edit        |  |  |  |  |  |
|                                           | PA FOIA No Judge Signature - Third Party ( <u>Preview</u> ) | Pending |           | Edit        |  |  |  |  |  |
| DRO Process Explanation (Preview) Pending |                                                             |         |           |             |  |  |  |  |  |
|                                           |                                                             |         |           |             |  |  |  |  |  |
| Item                                      | Items per page: 10 C Skip to page: 1 Go                     |         |           |             |  |  |  |  |  |

## Creating a New Letter

To create a new letter, select "Add New Letter" from the home screen:

| Add New Letter Finalize Letters         |         |           |  |  |  |  |  |  |
|-----------------------------------------|---------|-----------|--|--|--|--|--|--|
| Letter                                  | Status  | Date Sent |  |  |  |  |  |  |
| DRO Process Explanation (Preview)       | Unknown |           |  |  |  |  |  |  |
|                                         |         |           |  |  |  |  |  |  |
|                                         |         |           |  |  |  |  |  |  |
| Items per page: 10 C Skip to page: 1 Go |         |           |  |  |  |  |  |  |

This will take you to the Add New Letter screen, where users will be able to select from a list of letters to create. Users will select from the list of available letters, add them to the Selected Letters column, and hit Confirm.

| Add New Letters                                                                                                    |           |                                                                              |                |
|----------------------------------------------------------------------------------------------------|-----------|------------------------------------------------------------------------------|----------------|
| Choose a Letter(s)                                                                                                    |           | Selected Letter(s)                                                           | Copies         |
| Annual Clothing Allowance Constraints of the Constraint of the Constraint of the Con |           | Character of Discharge Notification<br>General Records Request - Non Medical | 1              |
| Fugitive Felon Due Process                                                                                                    |           |                                                                              |                |
| Fugitive Felon Final Notification                                                                                                    |           |                                                                              |                |
| PA FOIA Acknowledgment - Claimant                                                                                                    | // Remove |                                                                              |                |
| PA FOIA Acknowledgment - Third Party                                                                                                    | (K Remove |                                                                              |                |
| PA FOIA Final Response - Claimant                                                                                                    |           |                                                                              |                |
| PA FOIA Final Response - Third Party                                                                                                    |           |                                                                              |                |
| PA FOIA No Folder Established - Claimant                                                                                                    |           |                                                                              |                |
| PA FOIA No Folder Established - Third Party                                                                                                    |           |                                                                              |                |
| PA FOIA No Judge Signature - Claimant                                                                                                    |           |                                                                              |                |
| PA FOIA No Judge Signature - Third Party                                                                                                    |           |                                                                              |                |
|                                                                                                    |           |                                                                              |                |
|                                                                                                    |           |                                                                              | Cancel Confirm |

#### Editing a Letter

Once letter(s) have been selected and confirmed, users are taken to the Edit Letter screen. Users will be given the opportunity to edit the letters using functionality similar to VBMS-Core letters. Users will be required to enter in the same required fields and various optional fields, as well as adding attachments, etc., depending on the letter. One new feature is the Screen Navigational Links on the left side of the screen that provide the ability to navigate to the different sections of the letter with a single click.

| tter 1 of 2: Character of             | Discharge Notification                                                      |
|---------------------------------------|-----------------------------------------------------------------------------|
| haracter of Discharge<br>lotification | General                                                                     |
| General                               | Title (*Required)     Preferred Name (*Required)       Soloct     1         |
| Custom Fields                         | Refer To (*Required)                                                        |
| Standard & eFolder Enclosures         | 373/MG                                                                      |
| Free Text                             | Custom Fields EOD (*Required) Month Day Year RAD (*Required) Month Day Year |
|                                       | Additional period of honorable service exists                               |

#### Letter Preview, Save, Delete Options

The preview, delete, and save options are located at the bottom of the Edit Letter screen.

Once all the necessary inputs have been made, users can select "Preview" to preview the letter. Upon selecting "Preview" in the Edit Letter screen, the letter will pop up in a different tab, like how it works in VBMS-Core:

| ¥                               |
|---------------------------------|
| Preview Delete                  |
| K Back     Save and Continue >> |
| ↑ Back to Top                   |
|                                 |

Once a letter has been previewed, users can complete further edits to the letter, select "Save and Continue" to return to the home screen, or delete the letter.

Selecting "Save and Continue" will take you back to the next letter if you have selected multiple letters or to the Home Screen where users can select to Finalize the letter.

| Showing 1-3 of 3                        |                                               |           |            |             |  |  |  |  |
|-----------------------------------------|-----------------------------------------------|-----------|------------|-------------|--|--|--|--|
| Actions Add New Letter Finalize Letters |                                               |           |            |             |  |  |  |  |
|                                         | Letter                                        | Status    | Date Sent  | View / Edit |  |  |  |  |
|                                         | DRO Process Explanation                       | Finalized | 2022-07-11 | View        |  |  |  |  |
|                                         | Earlier Effective Date ( <u>Preview</u> )     | Pending   |            | Edit        |  |  |  |  |
|                                         | Character of Discharge Notification (Preview) | Pending   |            | Edit        |  |  |  |  |
| Items                                   | Items per page: 10 ♀ Skip to page: 1 Go       |           |            |             |  |  |  |  |

Similar to functionality in VBMS-Core, all pending letters must be finalized at the same time.

| : Act                                   | ions Add New Letter Finalize Letters          |                                                                                                    |           |             |
|-----------------------------------------|-----------------------------------------------|----------------------------------------------------------------------------------------------------|-----------|-------------|
|                                         | Letter                                        | Status                                                                                                    | Date Sent | View / Edit |
|                                         |                                               | ×                                                                                                    |           | View        |
|                                         | Earlier Effective Date ( <u>Preview</u> )     | Finalize Correspondence                                                                                                  |           | Edit        |
|                                         | Character of Discharge Notification (Preview) | The following letters will be finalized. Once they have been finalized, you will not be able to modify them. Do you wish |           | Edit        |
| Items per page: 10 C Skip to page: 1 Go |                                               | to continue?  • Earlier Effective Date                                                                                   |           | 1           |
|                                         |                                               | Character of Discharge Notification                                                                                      |           |             |
|                                         |                                               | Confirm                                                                                                    |           |             |
|                                         |                                               |                                                                                                    |           |             |

Once the Letters are finalized, they will appear in the eFolder.

| ERAMY STELE                                                         | File #: 7620                                                   | 058110           |                       |                                               |                        |                 |                  |                                   |                 | Veteran 👻 Intent To | File Claims <b>-</b> Do | cuments Rated Issues          |
|---------------------------------------------------------------------|----------------------------------------------------------------|------------------|-----------------------|-----------------------------------------------|------------------------|-----------------|------------------|-----------------------------------|-----------------|---------------------|-------------------------|-------------------------------|
| Narrow Results Clear Documents Actions Actions                      |                                                                |                  |                       |                                               |                        |                 | 15               | <ul> <li>Veteran Summa</li> </ul> |                 |                     |                         |                               |
| - Document Views                                                    | Compare Views     WARNING: Document sets are pending scarning. |                  |                       |                                               |                        |                 | List Items       | Scanning Status                   | Manage Evidence | X veteran Informati |                         |                               |
| (0) AI (5)                                                          |                                                                | Collapse Banners | Ants - Showing 1-6 of | 6 documents                                   |                        |                 |                  |                                   | Last Openeo     | Show/Hide Colum     | ns Save Preferenc       | ssn: 76.                      |
| OActive Evidence (6)<br>OVeteran Level (5)                          |                                                                |                  | Receipt Date          | ✓ Document Type                               | Subject 🗘              | System Source 🗘 | Source Comment 🗘 | Uploading User Role               | POA Orga        | nization 🗘          | Originator First Name   | File #: /6,<br>EDIPI: U       |
| Ono Evidentiary Value (0)<br>Archive Bin (0)<br>Hide Duplicates (0) |                                                                |                  | 07/13/2022            | Earlier Effective Date Letter                 | Earlier Effective Date | DocGen          |                  | DocGen                            |                 |                     |                         | Gender: N<br>Birth Date: 1    |
| ► Line of Business                                                  |                                                                |                  | 07/40/2022            | Character of Discharge<br>Notification Letter | Character of Discharge | Declar          |                  | DesCar                            |                 |                     |                         | Death Date:<br>General POA: - |
| Keyword                                                             |                                                                |                  | 07/13/2022            |                                               | Notification           | Dociden         |                  | Doccen                            |                 |                     |                         | eFolder Access:               |
| ► Associated Claims                                                 |                                                                |                  | 07/08/2022            | DRO Process Explanation                       | DRO Process            | DocGen          |                  | DocGen                            |                 |                     |                         | Chg of Addr Auth:<br>SC:      |
| Bookmarks                                                           |                                                                |                  |                       |                                               | Explanation            |                 |                  |                                   |                 |                     |                         | VDPC                          |

Important: unlike VBMS-Core, the Letters UI will not create a package when a user finalizes a letter. Users will need to manually create the package out of the eFolder.

# Appendix A: Schedule of LC Letters Being Built into Letters UI<sup>2</sup>

|                                     | Release    |                                     | Release      |
|-------------------------------------|------------|-------------------------------------|--------------|
| Letter                              | Date       | Letter                              | Date         |
| Character of Discharge Notification | July 24th, |                                     | August 7th,  |
| Letter                              | 2022       | POA Not of Record                   | 2022         |
|                                     | July 24th, |                                     | August 7th,  |
| Earlier Effective Date Letter       | 2022       | HLR Not Timely                      | 2022         |
|                                     | July 24th, | Decision Review Against Pending     | August 7th,  |
| Pre-Determination Hearing Letter    | 2022       | Claim                               | 2022         |
|                                     | July 24th, | Decision Review Against Proposal    | August 7th,  |
| Returned Mail Letter                | 2022       |                                     | 2022         |
| Request for Application AMA         | July 24th, | Clarification of Decision Review    | August 7th,  |
| Review                              | 2022       | Request                             | 2022         |
|                                     | July 24th, | SOC Opt-In Notification             | August 7th,  |
| Fugitive Felon Due Process Letter   | 2022       |                                     | 2022         |
| Request for Application             | July 24th, | Third Party Authorization Incorrect | August 7th,  |
| Compensation Pension or DIC         | 2022       |                                     | 2022         |
| Fugitive Felon Final Notification   | July 24th, | Local Appeal Hearing Letter         | August 7th,  |
| Letter                              | 2022       |                                     | 2022         |
| General Records Request (Non-       | July 24th, |                                     | August 7th,  |
| Medical)                            | 2022       | NOD Not Timely                      | 2022         |
|                                     | July 24th, |                                     | August 7th,  |
| PA/FOIA Final Response              | 2022       | Form 9 Not Timely                   | 2022         |
|                                     | July 24th, | Receipt of Unsolicited Evidence     | August 7th,  |
| PA/FOIA Acknowledgment Letter       | 2022       |                                     | 2022         |
| FOIA Rejection Privacy Act          | July 24th, |                                     | August 7th,  |
| Acknowledgment Attorney             | 2022       | Invalid Direct Deposit Update       | 2022         |
|                                     | July 24th, |                                     | August 7th,  |
| PA/FOIA No Folder Established       | 2022       | NOD Against Proposal                | 2022         |
|                                     | July 24th, | Active ITF Notification             | August 21st, |
| PA/FOIA No Record                   | 2022       |                                     | 2022         |
|                                     | July 24th, |                                     | August 21st, |
| PA/FOIA VA Exam                     | 2022       | IDES Return to Active Service       | 2022         |
|                                     | July 24th, |                                     | August 21st, |
| PA/FOIA No Judge Signature          | 2022       | Incorrectly Established Claim       | 2022         |
|                                     | July 24th, |                                     | August 21st, |
| PA/FOIA No Signature                | 2022       | Exam Appointment                    | 2022         |
|                                     | July 24th, | Withdrawal of Claim                 | August 21st, |
| No Exclusive Contact to Veteran     | 2022       | (Comp/Pension)                      | 2022         |
|                                     | July 24th, | Suspension of Claim Due to Return   | August 21st, |
| Travel Board Video Conference       | 2022       | to Active Duty                      | 2022         |
|                                     | July 24th, |                                     | August 21st, |
| DRO Process Explanation             | 2022       | IDES Benefits Estimate              | 2022         |

 $<sup>^{\</sup>rm 2}\,{\rm This}$  schedule is subject to change depending on testing and other factors.

| Request For Application -          | July 24th,  | Debt to Veteran for Failure to  | September  |
|------------------------------------|-------------|---------------------------------|------------|
| Dependency                         | 2022        | Withhold Attorney Fees          | 4th, 2022  |
|                                    | July 24th,  | Fee Recoupment Procedures-Final | September  |
| Annual Clothing Allowance Letter   | 2022        | Notice                          | 4th, 2022  |
| Request for Application - Helpless | July 24th,  | Dependency Claim Missing        | October    |
| Child                              | 2022        | Information                     | 16th, 2022 |
| Application or Form - Incomplete,  | August 7th, | Attorney Revocation Letter to   | October    |
| Unclear, or Outdated               | 2022        | Veteran                         | 16th, 2022 |
|                                    | August 7th, |                                 | October    |
| Withdrawal of AMA Claim            | 2022        | Invalid Fee Agreement           | 16th, 2022 |
| Non-BDD Claim-Request              | August 7th, | Attorney Revocation Letter to   | October    |
| Resubmission                       | 2022        | Attorney                        | 16th, 2022 |